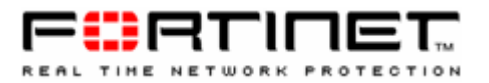

# Integrating Fortinet into an OSPF Network

| Version     | 1.0                                                   |
|-------------|-------------------------------------------------------|
| Date        | 10/11/04                                              |
| Product     | FortiOS 2.8                                           |
| Description | This technical note describes the configuration steps |
|             | necessary to integrate Fortinet into an OSPF network. |
| Author      | Jason Clark                                           |

Send comments regarding this document to <a href="mailto:jclark@fortinet.com">jclark@fortinet.com</a>

## Contents

| Introduction              | <br> | <br>    | <br> |      |
|---------------------------|------|---------|------|------|
| Configuration             | <br> | <br>    | <br> | <br> |
| Validation                | <br> | <br>    |      |      |
| System Resources          | <br> |         |      |      |
| Secure OSPF Configuration | <br> |         |      |      |
| Appendix                  | <br> | <br>    |      |      |
| References                | <br> | <br>• • | <br> |      |

# Introduction

OSPF is a link state routing protocol based on the SPF (shortest path first) algorithm. Hence each router maintains a link state database which defines the topology of the Autonomous System. An autonomous system is comprised of a group of areas connected to a backbone.

Fortinet can participate within OSPF areas, as well as act as an ABR or ASBR. There are four required configuration steps in order to enable OSPF support within a Fortigate platform. This document covers these four requirements; router id, area, network, and interfaces. We will also touch on some best practices for securing OSPF.

This technical note assumes a basic understanding of the OSPF protocol. For additional OSPF information please review RFC 2328.

# Configuration

There are a number of configurable OSPF options within FortiOS 2.8. OSPF settings are currently configurable via the FortiOS command line interface. This section covers the required configurable parameters for enabling OSPF. The four parameters discussed are as follows:

- Router ID
- Area
- Network
- OSPF Interface

#### **Router ID**

By default Fortinet does not create a Router ID value. Thus, this must be manually configured. The Router ID should be a 32-bit number that uniquely identifies a participating router with a routing domain or Autonomous System. A Router ID of 0.0.0.0 is not allowed as this value is used during the designated router and BDR elections.

Perform the following steps to configure the router id

Enter OSPF router configuration mode

configure router ospf <enter>

From the ospf# prompt, set the 32-bit router id.

set router-id "ip address" <enter>

Type "end" to save changes

#### Example

```
configure router ospf
set router-id 192.168.1.99
end
```

## **AREA**

Routing devices in an OSPF Autonomous System are organized into groupings referred to as areas. All routers within an area maintain link state databases for their specific area. An area id of 0 or 0.0.0.0 indicates the backbone area. There must be a backbone for which areas can connect to. Virtual links can be used for areas that do not have a connection to the backbone. A maximum of 20 areas is allowed across all models.

Perform the following steps to specify the area for with the Fortigate will participate in.

Enter OSPF router configuration mode

configure router ospf <enter>

From the ospf# prompt enter the area sub menu

configure area <enter>

From the area# prompt create the area ID

edit "area ID" <enter>

Type "end" to save changes

#### Example

```
configure router ospf
configure area
edit 0.0.0.0
end
```

**Note:** Within the area menu, you have the option to configure additional parameters such as area type, authentication, and filtering. Some of these optional parameters will be covered later in this document.

#### **Network**

Within a Fortigate the network command specifies networks and interfaces belonging to an Area. Multiple networks can be assigned to a single physical network. A maximum of 100 networks is allowed is across all models.

Perform the following steps assign a network interface(s) to an area.

Enter OSPF router configuration mode

configure router ospf <enter>

Enter the network configuration submenu

configure network <enter>

Create a network entry ID in the form of an integer

edit "integer" <enter>

Create subnet/supernet

set prefix "IP" "Subnet Mask" <enter>

Attach network to specific area.

```
set area "area_id" <enter>
```

Type "end" to save changes.

Note: Multiple networks can be defined by creating additional ID Integers.

## **OSPF Interface**

To apply your OSPF configuration, you must specify an interface name, IP address, as well as a physical interface. Within the OSPF interface configuration you also have the ability to configure additional parameters that will help determine link state information. Such parameters include cost, priority, and status, among others. Descriptions of these optional parameters can be found in the Fortigate 2.8 CLI reference guide.

Perform the following steps to apply an OSPF configuration to a specific interface(s)

Enter OSPF router configuration mode

configure router ospf <enter>

Enter interface configuration mode

configure ospf-interface <enter>

Create a descriptive interface name

edit "interface name" <enter>

Specify a physical interface

set interface "interface name" <enter>

Note: Interface\_name must be a configured physical interface

Type "end" to save changes.

Example

```
configure router ospf
configure ospf-interface
edit internal
set interface internal
end
```

## Validation

FortiOS offers various commands to validate and verify OSPF configuration. We will cover multiple verification options.

To validate that OSPF is enabled on a specific interface we will use the following command

get router info ospf interface <enter>

#### The output should be as follows

wan2 is down, line protocol is down OSPF not enabled on this interface wan1 is up, line protocol is up OSPF not enabled on this interface dmz is up, line protocol is up OSPF not enabled on this interface internal is up, line protocol is up Internet Address 192.168.1.99/24, Area 0.0.0.0, MTU 1500 Router ID 192.168.1.99, Network Type BROADCAST, Cost: 10 Transmit Delay is 1 sec, State DR, Priority 1 Designated Router (ID) 192.168.1.99, Interface Address 192.168.1.99 No backup designated router on this network Timer intervals configured, Hello 10, Dead 40, Wait 40, Retransmit 5 Hello due in 00:00:08 Neighbor Count is 1, Adjacent neighbor count is 1 Crypt Sequence Number is 0 Hello received 81 sent 81, DD received 8 sent 3 S-Req received 0 sent 3, LS-Upd received 4 sent 2 LS-Ack received 2 sent 3, Discarded 0 root is up, line protocol is up OSPF not enabled on this interface ppp0 is up, line protocol is up OSPF not enabled on this interface

The above output tells us that OSPF is enabled on the internal interface and this device is acting as the Designated Router. We also see that our adjacent neighbor count is 1.

To view our OSPF neighbors use the following command

get router info ospf neighbor <enter>

The output should be as follows

Neighbor ID Pri State Dead Time Address Interface 192.168.1.32 0 Full 00:00:38 192.168.1.32 internal

To view the current OSPF routing entries use the following

get router info ospf route <enter>

The output should be as follows

OSPF process 1: Codes: C - connected, D - Discard, O - OSPF, IA - OSPF inter area N1 - OSPF NSSA external type 1, N2 - OSPF NSSA external type 2 E1 - OSPF external type 1, E2 - OSPF external type 2 E1 0.0.0.0/0 [12] via 192.168.1.99, port1 E1 10.33.3.1/32 [11] via 192.168.1.99, port1 O 192.168.1.0/24 [10] is directly connected, port1, area 0

#### El 192.168.102.0/24 [11] via 192.168.1.99, port1

The OSPF routing table may also be viewed from the Web UI as shown below

| 🥹 Fortigate - Fortig                     | ate-400 - Mozilla                 | Firefox                  |                                     |               |        |              |                    | [               | - 6 🛛         |
|------------------------------------------|-----------------------------------|--------------------------|-------------------------------------|---------------|--------|--------------|--------------------|-----------------|---------------|
| <u>File Edit View Go Bo</u>              | ookmarks <u>T</u> ools <u>H</u> e | elp                      |                                     |               |        |              |                    |                 | $\mathcal{M}$ |
| 🚱 🌀 🕼 🔕 🕼 🖑 🗎 💊 http://192.168.1.61/ndex |                                   |                          |                                     |               |        |              |                    |                 |               |
| DFortinet DSeclab                        |                                   |                          |                                     |               |        |              |                    |                 |               |
| Proxy: None 💌 🗸                          | ▲Apply // Edit @Rer               | nove Add Sta             | atus: Using None 🛛 🍓 Option         | ns <b>-</b>   |        |              |                    |                 |               |
| Shttp://192.168.10                       | .1/                               | Fortigate - Forti        | igate-400 🚺 🗛 Advantage             | e - View My M | iles   |              |                    |                 | ×             |
|                                          |                                   |                          |                                     |               |        | *****        |                    | <b>9</b> 8 年 8  |               |
| WEB CONFIG                               | HIE. 400                          |                          |                                     |               |        |              |                    |                 |               |
| Destern                                  | Routing Monitor                   | :                        |                                     |               |        |              |                    |                 |               |
| System                                   | Type: All                         | Network:                 |                                     | Gateway:      |        | Apply Filter |                    |                 |               |
| Kouter     Static                        | Туре                              | Subtype                  | Network                             | Distance      | Metric | Gateway      | Interface          | Up Time         |               |
| Policy                                   | Static                            | External 1               | 0.0.0.0/0                           | 10            | 0      | 192.168.1.99 | port1              | 01:03:55        |               |
| RIP                                      | Connected                         | External 1               | 192.168.1.0/24                      | 0             | 0      | 0.0.0.0      | port1              | 01:03:55        |               |
| Router Objects                           | OSPF                              | External 1<br>External 1 | 192.168.10.0/24<br>192.168.102.0/24 | 110<br>110    | 11     | 192.168.1.98 | port1<br>port1     | 00:00:25        |               |
| Monitor                                  |                                   |                          |                                     |               |        |              |                    |                 |               |
| Firewall                                 |                                   |                          |                                     |               |        |              |                    |                 |               |
| > User                                   |                                   |                          |                                     |               |        |              |                    |                 |               |
| VPN                                      |                                   |                          |                                     |               |        |              |                    |                 |               |
| IPS                                      |                                   |                          |                                     |               |        |              |                    |                 |               |
| Anti-Virus                               |                                   |                          |                                     |               |        |              |                    |                 |               |
| Web Filter                               |                                   |                          |                                     |               |        |              |                    |                 |               |
| Spam Filter                              |                                   |                          |                                     |               |        |              |                    |                 |               |
| Log&Report                               |                                   |                          |                                     |               |        |              |                    |                 |               |
|                                          |                                   |                          |                                     |               |        |              |                    |                 |               |
|                                          |                                   |                          |                                     |               |        |              |                    |                 |               |
|                                          |                                   |                          |                                     |               |        |              |                    |                 |               |
|                                          |                                   |                          |                                     |               |        |              |                    |                 |               |
|                                          |                                   |                          |                                     |               |        |              |                    |                 |               |
|                                          |                                   |                          |                                     |               |        |              |                    |                 |               |
|                                          |                                   |                          |                                     |               |        |              |                    |                 |               |
|                                          |                                   |                          |                                     |               |        |              |                    |                 |               |
|                                          |                                   |                          |                                     |               |        |              |                    |                 |               |
|                                          |                                   |                          |                                     |               |        |              |                    |                 |               |
|                                          |                                   |                          |                                     |               |        |              |                    |                 |               |
|                                          |                                   |                          |                                     |               |        |              |                    |                 |               |
| Former                                   |                                   |                          |                                     |               |        |              | s 1 Hours REAL TIM | E NETWORK PROTE | CTION         |
| Done                                     |                                   |                          |                                     |               |        |              |                    | Ą               | dblock        |

## **System Resources**

There are two main system resource factors to keep in mind when implementing a Fortigate into your OSPF network. The first is memory as OSPF utilizes system memory to store routing information. The size of an OSPF LSA is a minimum of 32 bytes, although is typically around 64 bytes.

The second resource factor is CPU utilization. The SPF algorithm uses CPU cycles to generate routing entries when link state changes. By default a Fortigate will perform an SPF calculation 5 seconds after receiving new routing information.

When integrating a Fortigate into an OSPF network proper sizing is critical as FortiOS utilizes memory and CPU for additional functions. Additional parameters can be tuned to ensure optimum resource utilization. Some of these parameters will be covered below.

### **SPF** Timers

Fortinet allows for the configuration of SPF delay time and SPF hold time as discussed below.

The SPF delay\_integer specifies the delay after a routing update is received until the SPF calculation is performed. The SPF hold\_integer specifies the time between SPF calculations. The default in seconds is 5 for the delay\_integer and 10 for the hold\_integer.

If the OSPF routing environment permits, you can increase the delay and frequency in which SPF calculations are performed.

To adjust these values, perform the following

Enter OSPF router configuration mode

```
configure router ospf <enter>
```

Configure values where the first number is the delay integer and the second is the hold integer

set spf-timers "delay\_integer" "hold\_integer" <enter>

#### Example

```
configure router ospf
set spf-timers 60 3600
end
```

## **Database Overflow**

Database overflow configuration can provide relief from unnecessary or sudden flooding of LSA's. While database overflow state cannot validate the quality of an LSA it can limit the database usage. Additional information on the database overflow state can be found in RFC 1765.

To enable database overflow follow the steps below

Enter ospf router configuration mode

Configure router ospf <enter>

Enable database overflow

Set database-overflow enable <enter>

Set the number of external LSA's that can be stored in a link state database before entering the overflow state. A valid integer is between 0 and 4294967294.

Set database-overflow-max-lsas "integer" <enter>

Type "end" to save changes

#### Example

```
configure router ospf
   set database-overflow enable
   set database-overflow-max-lsas 5000
   end
end
```

### **Stub Area**

Configuring your Fortigate to participate in a stub area can also reduce the size of the database as well as the number of SPF calculations. Stub areas reject the flooding of external LSA's into the area.

For Fortigate stub area configuration follow the below steps

Enter ospf router configuration

configure router ospf <enter>

Enter area configuration

configure area <enter>

Edit desired area

edit area "area\_id" <enter>

Set area type

set type stub <enter>

Example

configure router ospf configure area edit 0.0.00 set type stub end end

## **Secure OSPF Configuration**

OSPF is not an inherently secure routing protocol, thus there are some security issues that should be discussed. OSPF is not only vulnerable to malicious activity, but administrator mis-configurations as well.

### **Broadcasting**

The default OSPF behavior within a Fortigate is to broadcast LSA updates via multicast. With broadcast mode enabled mis-configurations in routing can be propagated throughout a routing domain. Adjacent devices configured to broadcast can introduce possible malicious route injections.

FortiOS offers multiple network types per OSPF interface including broadcast, nonbroadcast, point-to-point, and point-to-multipoint. For our purposes, we will cover the steps necessary to configure non-broadcast mode.

Enter OSPF router configuration mode

configure router ospf <enter>

Enter interface configuration mode

configure ospf-interface <enter>

Edit the ospf interface

edit "interface name" <enter>

Set the network-type to non-broadcast

set network-type non-broadcast <enter>

Now that non-broadcast is enabled, we must configure our adjacent neighbors.

The following steps are required to configure adjacent neighbors

Enter OSPF router configuration mode

configure router ospf <enter>

Enter the neighbor configuration sub category

configure neighbor <enter>

Create a neighbor entry ID in the form of an integer

edit "integer" <enter>

Specify the IP address of the neighbor router

set ip "IP address" <enter>

Type "end" to save changes

#### Example

```
configure router ospf
configure ospf-interface
    edit internal
    set network-type non-broadcast
```

```
end
configure neighbor
edit 1
set ip 192.168.1.32
end
end
```

## **Authentication**

By default authentication is not required to receive routing updates into the link state database. This introduces obvious vulnerabilities such as unauthorized route injections and spoofed routing devices.

To enable authentication for an interface follow the below steps

Enter OSPF router configuration mode

configure router ospf <enter>

Enter the OSPF interface sub category

configure ospf-interface <enter>

Edit the desired OSPF interface

edit "Interface\_name" <enter>

Set authentication type

set authentication md5 <enter>

Create an md5 entry and key to be used for authentication

set md5-key "integer\_id" "md5\_key" <enter>

Type "end" to save changes.

#### Example

```
configure router ospf
  configure ospf-interface
  edit internal
    set authentication md5
    set md5-key 1 fortinet
    end
end
```

### Access Lists

Although a Fortigate employs stateful inspection firewall functionality, firewall rules are not applied to OSPF routing updates destined for itself. Fortinet does however provide the ability to create access lists to control source and destination routing communication.

To configure OSPF access lists follow the steps below.

Enter the access list configuration sub menu

configure router access-list <enter>

Create a descriptive access list name

edit "access\_list\_name" <enter>

Enter the rule configuration sub menu

configure rule <enter>

Create access rule number in the form of an integer

edit "integer\_id" <enter>

#### Specify access list action as permit or deny

set action "permit | deny" <enter>

Specify network or IP that the action will apply to

set prefix "network number" <enter>

Type "end" to save changes

Once the access list has been created it is now necessary to apply it to the OSPF area

#### Enter OSPF router configuration mode

configure router ospf <enter>

From the ospf# prompt enter the area sub menu

configure area <enter>

From the area# prompt create the area ID

edit "area ID" <enter>

Enter the filter list sub menu

configure filter-list <enter>

Create a new filter list in the form of an integer

edit "integer\_id" <enter>

Specify the direction in which the access list will be applied

set direction "in | out" <enter>

Specify access list to be applied

set list "access\_list\_number" <enter>

Type "end" to save changes

#### Example

```
configure router access-list
    edit OSPF_ACL
        configure rule
        edit 1
        set action permit
        set prefix 192.168.1.0 255.255.255.0
        end
configure router ospf
        configure area
        edit 0.0.0.0
        configure filter-list
            edit 1
            set direction in
            set list ospf
        end
        rule accessed and a configure filter-list
        edit 1
        set direction in
        set list ospf
        end
        rule accessed and a configure filter-list
        edit 1
        set direction in
        set list ospf
        end
        rule accessed and a configure filter-list
        end
        rule accessed and a configure filter-list
        set direction in
        set list ospf
        end
        rule accessed and a configure filter-list
        set list ospf
        end
        rule accessed and a configure filter-list
        end
        rule accessed and a configure filter-list
        set list ospf
        end
        rule accessed and a configure filter-list
        rule accessed and a configure filter accessed and a configure filter accessed accessed accessed and a configure filter accessed accessed accessed accessed accessed accessed accessed accessed accessed accessed accessed accessed accessed accessed accessed accessed accessed accessed accessed accessed accessed accessed accessed accessed accessed accessed accessed accessed accessed accessed accessed accessed a
```

end

## **ASBR**

It is not recommended to configure your Fortigate platform as an ASBR (Autonomous System Border Router). ASBR's are used to receive and distribute external routing information. An ASBR will flood external LSA's throughout non-stub areas. Typically only a single ASBR exists for a single Autonomous System. The implication of this is that routing updates cannot be verified against other ASBR's. This is in contrast to the behavior of ABR's where multiple border routers may exist and perform an inherent validation of routing updates.

When configuring a Fortigate as an ASBR is absolutely necessary, enabling database overflow can help with the flooding of excess routes. Additional information on database overflow can be found in RFC 1765.

To configure database overflow parameters follow the below steps

Enter ospf router configuration mode

configure router ospf <enter>

Enable database overflow

set database-overflow enable <enter>

Set the number of external LSA's that can be stored in a link state database before entering the overflow state. A valid integer is between 0 and 4294967294.

set database-overflow-max-lsas "integer" <enter>

Type "end" to save changes

Example

```
configure router ospf
    set database-overflow enable
    set database-overflow-max-lsas 5000
    end
end
```

## Appendix

### **Extreme Configuration**

configure ospf add vlan "vlan\_192" area 0.0.0.0 configure ospf "vlan\_192" authentication encrypted md5 1 "..." enable ospf export direct cost 10 type ase-type-1 tag 0 enable ospf

## **Cisco Configuration**

```
router ospf 1
network 192.168.1.0 255.255.255.0 area 0
router-id 192.168.1.32
```

## **FortiOS 2.8 Configuration**

```
configure router ospf
      set abr-type standard
      configure area
            edit 0.0.0.0
            next
            end
      set default-information-originate always
      configure network
            edit 1
            set prefix 192.168.1.0 255.255.255.0
            set area 0.0.0.0
            next
            end
      configure ospf-interface
            edit "port1"
            set interface "port1"
            set ip 192.168.1.61
            next
            end
      configure redistribute "connected"
            set status enable
            end
      configure redistribute "static"
```

```
set status enable
end
configure redistribute "rip"
set status enable
end
set router-id 192.168.1.61
end
```

# References

- Fortigate 2.8 MR5 Command Line Reference Guide
- RFC 1765
- RFC 2328